## **INSTRUCTIVO PARA EL USO DEL BOTON DE PAGOS PSE – ASOCIADOS**

Se realiza el presente instructivo con la finalidad de facilitar el uso del Botón de pagos para los Asociados de Coopexxonmobil.

Recuerde que esta plataforma se encuentra habilitada únicamente para realizar pagos de obligaciones mensuales, si el asociado requiere mayor detalle de su estado de cuenta deberá remitirse a la opción habitual de la oficina virtual <u>www.coopexmo.com/oficina-virtual/</u>

Para hacer uso del Botón de Pagos PSE deberá:

1. Ingrese a <u>www.coopexmo.com</u> y ubique en la página principal el logo de PSE. De clic allí:

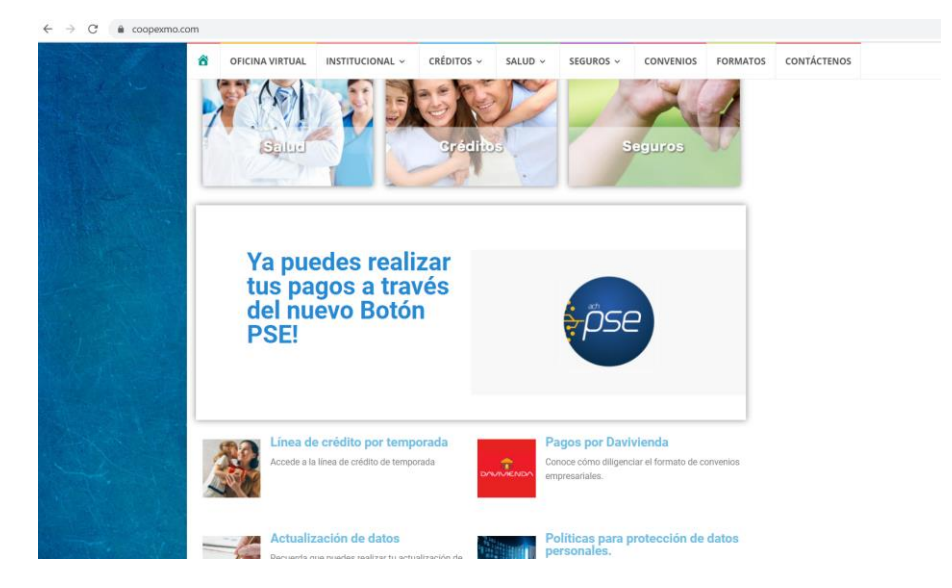

 Para acceder deberá digitar su número de cédula, el sistema por defecto le asignó la contraseña 123456789, la cual deberá ser modificada tan pronto ingrese con su documento ya que se generará una alerta de seguridad.

| Inicio de Sesión                                             | * = |                                                                                                    |
|--------------------------------------------------------------|-----|----------------------------------------------------------------------------------------------------|
| Unario:<br>Contravella:<br>Ingream<br>2014da su contravelha? |     | Cambia la contraseña<br>Se ha producido una quiebra de seguridad de datos en un sitio web o una<br>aplicación y tu contraseña ha quedado expuesta. Chrome recomienda que<br>cambies tu contraseña de botondepago.bee-reddealiados.com ahora. |

3. Una vez en la plataforma, podrá consultar las obligaciones pendientes de pago a Coopexxonmobil y cambiar su contraseña.

| Cambiar contraseña | Asociado:                |                 |                       |                                     | U                                                        |
|--------------------|--------------------------|-----------------|-----------------------|-------------------------------------|----------------------------------------------------------|
|                    | Transacciones pendientes |                 | Transacciones pagadas |                                     |                                                          |
| Información        | Transaccio               | nes Pendiente   | es                    |                                     |                                                          |
|                    | Fecha obligación         | Asociado        | Obligación            | Nombre de la obligación             | Cantidad                                                 |
|                    | 1/05/2021                | ASOCIADO PRUEBA | 123456                | CREDITO COOPE                       | \$ 100.000                                               |
|                    | 1/05/2021                | ASOCIADO PRUEBA | APORTES               | APORTES                             | \$ 100.000                                               |
|                    | 1/05/2021                | ASOCIADO PRUEBA | AHORRO SALUD FUTURA   | AHORRO SALUD FUTURA                 | \$ 100.000                                               |
|                    |                          |                 | _                     |                                     |                                                          |
|                    |                          |                 |                       | Usted<br>En total debe p<br>ਛ Pagar | Total: \$300.000<br>I ha pagado: \$0<br>pagar: \$300.000 |

 De clic en pagar, allí se generará un total que puede mantenerse o ser modificado de forma manual. <u>Recuerde que los pagos serán aplicados por Coopexxonmobil de acuerdo al orden establecido.</u> De clic nuevamente en pagar para que la plataforma lo redireccione a la pasarela de pagos de Credibanco:

| traseña              |           | Asociado:           |                     |                                        |             |
|----------------------|-----------|---------------------|---------------------|----------------------------------------|-------------|
|                      | Trans     | acciones pendientes | Transacciones p     | agadas                                 |             |
| Información d        | e pago    |                     | Obligaciones a      | pagar                                  |             |
| Método de pago:      | Nombre:   |                     | Obligación          | Nombre de la obligación                | Cantidad    |
| PSE                  | ~         |                     | 123456              | CREDITO COOPE                          | \$ 100.000  |
| Tipo documento:      | Documer   | ito:                | APORTES             | APORTES                                | \$ 100.000  |
| Cédula de ciudadanía | ~         |                     | AHORRO SALUD FUTURA | AHORRO SALUD FUTURA                    | \$ 100.000  |
| Correo:              | Teléfono: |                     |                     | Total: \$ Menos pagos hechos<br>300000 | : -0<br>gar |

5. Seleccione el medio de pago, recordando que la transacción por PSE no genera costo alguno al asociado. Si por el contrario realiza el pago con Tarjeta Crédito, Tarjeta Débito o Electron será cobrada la transacción según la siguiente tabla:

|            | Nacional | Internacional |  |  |  |  |
|------------|----------|---------------|--|--|--|--|
| Amex       |          |               |  |  |  |  |
| Crédito    | 2,2%     | 2,2%          |  |  |  |  |
| Visa       |          |               |  |  |  |  |
| Débito     | 1%       | 2%            |  |  |  |  |
| Crédito    | 1%       | 2%            |  |  |  |  |
| Electrón   | 1%       | 2%            |  |  |  |  |
| MasterCard |          |               |  |  |  |  |
| Débito     | 2,1%     | 2,5%          |  |  |  |  |
| Crédito    | 2,1%     | 2,5%          |  |  |  |  |
| Electrón   | 2,1%     | 2,5%          |  |  |  |  |

La tarifa es porcentual y será aplicada antes de IVA. Será aplicado sobre el monto de la transacción.

| CredibanCo                                                            |                               |
|-----------------------------------------------------------------------|-------------------------------|
| Número de orden: 195<br>Valor a Pagar: 100000.00 COP<br>IVA: 0.00 COP |                               |
| Total: 100000.00 COP                                                  |                               |
| Sesión de pago: 0:07:19                                               |                               |
|                                                                       | Medios de pago                |
|                                                                       | pse (pse                      |
|                                                                       | Pago con tarjeta Pago con PSE |
|                                                                       | Regresar                      |

6. Ingrese sus datos personales y de su banco, posteriormente de clic en pagar:

| e-00                                                                                  |       |                                    |
|---------------------------------------------------------------------------------------|-------|------------------------------------|
| Crediban <b>Co</b>                                                                    |       |                                    |
| Número de orden: <b>197</b><br>Valor a Pagar: <b>1.00 COP</b><br>IVA: <b>0.00 COP</b> |       |                                    |
| Total: 1.00 COP                                                                       |       |                                    |
| Sesión de pago: 0:14:43                                                               |       |                                    |
|                                                                                       |       | pse                                |
| Institución financie                                                                  | ra    | A continuación seleccione su banco |
| Tipo de cliente                                                                       |       | Persona Natural                    |
| Tipo de documente                                                                     | 0     | Cedula de Ciudadanía               |
| Número de docum                                                                       | iento |                                    |
| Email                                                                                 |       | address@mail.com                   |
|                                                                                       | Regre | esar Pagar                         |

7. En este punto iniciará la transacción habitual de PSE y será redireccionado a su entidad financiera:

| <b>è</b> pse | Fácil, rápido y seguro                                 | Conoce los beneficios<br>de registrarte háciendo<br>click acá |
|--------------|--------------------------------------------------------|---------------------------------------------------------------|
|              | PSE - Pagos Seguros en Línea / Persona Natural         | <mark>0</mark>                                                |
|              | Persona natural Persona juridica                       |                                                               |
|              | Soy un usuario registrado 🛛 👫 Quiero registrarme ahora |                                                               |
| E-mail       | E-mail registrado en PSE                               |                                                               |
| Regre        | ir al Banco                                            |                                                               |

8. Una vez complete su transacción, podrá ver en pantalla el estado de la misma:

| COOPERATIVA I<br>ID 0176539<br>IP 186.80.86<br>14.05.2021 09: | EXXON<br>24<br>3.32<br>43:52 |
|---------------------------------------------------------------|------------------------------|
| Estado                                                        | Aprobado                     |
| Número de orden                                               |                              |
| Número de terminal                                            |                              |
| Valor a Pagar                                                 | 1.00 COP                     |
| IVA                                                           | 0.00 COP                     |
| Total                                                         | 1.00 COP                     |
| Información de                                                | PSE                          |
| NIT del Comercio                                              | 8600218496                   |
| Código de servicio                                            |                              |
| Código Único de Seguimiento                                   |                              |
| Referencia de Pago                                            |                              |
| Banco                                                         |                              |
| Tipo de cliente                                               |                              |
| Tipo de documento                                             |                              |
| Número de documento                                           |                              |

9. Si la transacción es aprobada, podrá consultar el resumen en la opción "Transacciones pagadas":

| eña          |                 | Asociado:         |                |            |                  |         |          |
|--------------|-----------------|-------------------|----------------|------------|------------------|---------|----------|
|              | Transac         | ciones pendientes |                | Transaccio | ines pagadas     |         |          |
| Pagos realiz | ados            |                   |                |            |                  | -       |          |
| Fecha        | Número de orden | Tipo de pago      | Número tarjeta | Valor      | Número de cuotas | Mensaje | Estado   |
|              |                 | DCF               |                | 1.00       |                  | fulles. | American |

y verá disminuido el valor pagado en el total de "Transacciones pendientes"

| Cambiar contraseña | Asociado:                |                 |                       |                                  | U                                                        |
|--------------------|--------------------------|-----------------|-----------------------|----------------------------------|----------------------------------------------------------|
|                    | Transacciones pendientes |                 | Transacciones pagadas |                                  |                                                          |
| Información        | Transaccio               | nes Pendient    | es                    |                                  |                                                          |
|                    | Fecha obligación         | Asociado        | Obligación            | Nombre de la obligación          | Cantidad                                                 |
|                    | 1/05/2021                | ASOCIADO PRUEBA | 123456                | CREDITO COOPE                    | \$ 100.000                                               |
|                    | 1/05/2021                | ASOCIADO PRUEBA | APORTES               | APORTES                          | \$ 100.000                                               |
|                    | 1/05/2021                | ASOCIADO PRUEBA | AHORRO SALUD FUTURA   | AHORRO SALUD FUTURA              | \$ 100.000                                               |
|                    |                          |                 |                       |                                  |                                                          |
|                    |                          |                 |                       | Uste<br>En total debe<br>🚍 Pagar | Total: \$300.000<br>d ha pagado: \$1<br>pagar: \$299.999 |

En caso de requerir apoyo puede comunicarse a través de la línea 3153501597.

Recuerde que esta plataforma se encuentra habilitada únicamente para realizar pagos de obligaciones mensuales, si el asociado requiere mayor detalle de su estado de cuenta deberá remitirse a la opción habitual de la oficina virtual <u>www.coopexmo.com/oficina-virtual/</u>

Agradecemos a ustedes la confianza depositada en Coopexxonmobil.

Mayo 2021.